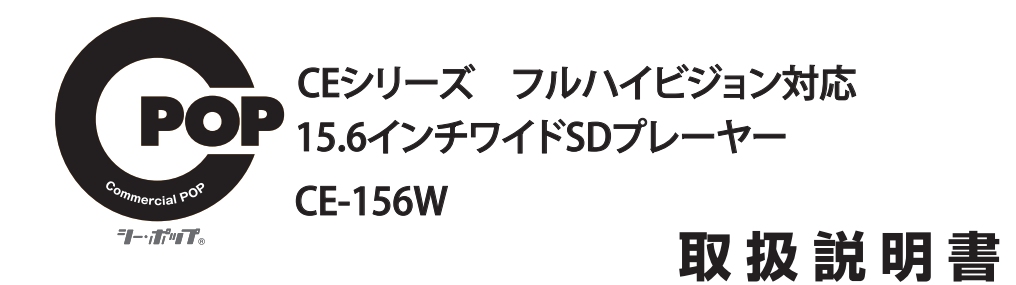

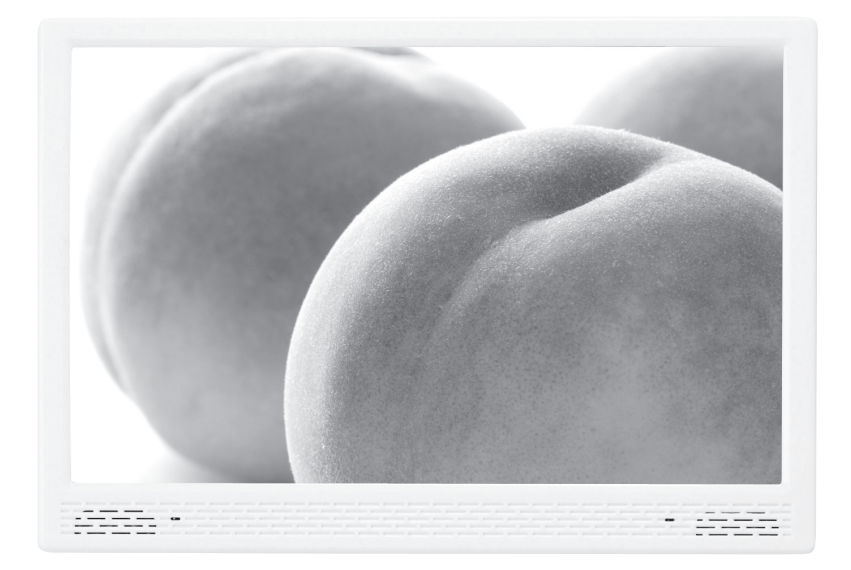

# もくじ

| はじめに      |       |                    | 1              |
|-----------|-------|--------------------|----------------|
| 注意        |       |                    | 2•3            |
| 外形図       |       |                    | 4              |
| 本体スイッ     | チ・接続コ | ネクター ーーーーーーーーーーーーー | 5              |
| ワイヤレス!    | ノモコン  |                    | ———— б         |
| SETUP(PIC | TURE) |                    | 7•8            |
| SETUP(SOL | JND)  |                    | 9•10           |
| SETUP(TIM | E)    |                    | 11             |
| SETUP(OPT | TION) |                    | 12             |
| 再生        |       |                    | 13             |
| 外部機器と     | の接続   |                    | 14•15          |
| トラブルシコ    | ーティング | ゲ -----------      | 16             |
| スペック      |       |                    | 17             |
| 再生フォー     | マットー  |                    | 18             |
| USBコピー    |       |                    | 19 <b>·</b> 20 |
| 不可視ファ・    | イルの除去 | £                  | 21 <b>·</b> 22 |

## はじめに

本製品をお買い上げいただきありがとうございます。 ご使用になる前に、取扱説明書をよくお読みの上、製品を安全にお使いください。 お読みになったあとは、いつでも見られるところに必ず保管してください。 梱包箱から取り出したら、次の同梱品がそろっているか確認してください。

### 同梱品を確認する

・本体×1台 ・ACアダプター ・AVケーブル×1本 ・音声出力ケーブル×1本 ・リモコン(試用電池付き)×1個 ・取扱説明書×1冊

▲注意

## 下記の注意事項を守らないと **火災・感電**により死亡や大けがの原因となります。

### 分解や改造をしない

火災や感電の原因となります。内部点検や修理はお買い上げ店または弊社にご依頼ください。

### 内部に水や異物(金属物や燃えやすい物など)を入れない

水や異物が入ると火災や感電の原因となることがあります。万一、水や異物が入ったときは、すぐに電源を切り、電源コードや接続コ ードを抜いて、お買い上げ店または弊社にご相談ください。

### 電源コードを傷つけない

電源コードを傷つけると、火災や感電の原因となることがあります。

- ・製品と壁や棚の間にはさみ込んだりしない。
- ・電源コードを加工したり、傷つけない。
- ・重いものをのせたり、引っ張ったりしない。
- ・熱器具に近づけない。加熱しない。
- ・電源コードを抜くときは、必ずプラグを持って抜く。

万一、電源コードが傷んだら、お買い上げ店または弊社に交換を依頼してください。

### 機器本体や付属品は、幼児の手の届かない場所におく

内部に手を入れると、挟まれてけがをしたり、温度の高い部分にさわってやけどをすることがあります。また、本体小物部品、液晶の 保護シート、SD カードなどのメモリーカードを飲み込む恐れがあります。幼児の手の届かない場所に置き、お子様が触れぬよう、ご 注意ください。万一飲み込んだ場合は、直ちに医師に相談してください。

### 付属のACアダプター以外は使用しない

故障・火災や感電の原因となることがあります。

### ぬれた手で電源プラグをさわらない

ぬれた手で電源プラグを抜き差ししないでください。感電の原因になることがあります。

### **湿気やほこり、油煙、湯気の多い場所や直射日光のあたる場所では使わない** 火災や感電の原因となります。とくに風呂場では絶対に使用しないでください。

#### 不安定な場所に設置しない

ぐらついた台の上や傾いたところに設置すると、落ちたり倒れたりしてけがの原因となることがあります。

#### コード類は正しく配置する

電源コードや接続ケーブルは、足にひっかけると本機の落下などによりけがの原因となることがあります。 充分注意して接続、配置してください。

### 通電中の本機やACアダプターに長時間触れない

長時間皮膚が触れたままになっていると、低温やけどの原因となることがあります。

### 移動させるとき、長時間使用しないときは電源プラグを抜く

長時間使用しないときは、安全のため電源プラグをコンセントから抜いてください。 差し込んだままにしていると火災の原因となることがあります。

### 本機やACアダプターを布や布団などでおおった状態で使用しない

熱がこもってケースが変形したり、火災の原因となることがあります。

### 分解しないでください

機構部品により、けがの原因となることがあります。また、高温になった部品にさわるとやけどの原因となることがあります。 ケースが破損しても本体内部の部品には触れないでください。高電圧部品により感電する事があります。

### 本体の上に乗らない、重いものを載せない

落ちたり、壊れたりして、けがの原因となることがあります。

### 液晶画面に衝撃を与えない

液晶画面に強い衝撃を与えると割れて、けがの原因となることがあります。

### お手入れの際は、電源プラグを抜く

電源プラグを差し込んだままお手入れをすると、感電の原因となることがあります。

### コネクターはきちんと接続する

コネクターの内部に金属片を入れないでください。ピンとピンがショート(短絡)して、火災や故障の原因となることがあります。
 コネクターはまっすぐ差し込んで接続してください。斜めに差し込みとピンとピンがショートして、火災や故障の原因となることがあります。

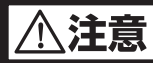

## 下記の注意事項を守らないと **火災・感電**により死亡や大けがの原因となります。

電源コードや接続ケーブルをACアダプターに巻き付けない 断線や故障の原因となることがあります。

**雷が鳴り出したら、本機や電源プラグには触れない** 本機や電源プラグなどに触れると感電の原因となります。

### デバイスの取り付け、または取りはずすときは本体を持つ

メモリーカード、コネクターなどを本機に取り付けたり、取りはずすときは、本体に手を添えて行ってください。 本機が落ちると、けがの原因となることがあります。

### お手入れの仕方

薄い中性洗剤を含ませた柔らかい布を使用してください。乾いた布を使用すると、画面が傷つく事があります。 濃いアルコール、シンナー、ベンジンなどは塗装や画面の損傷を招くため使用しないでください。

### 制限事項

本製品はコンピューターには接続することはできません。 本製品がサポートする再生可能なファイル形式について、すべての環境での動作を保証するものではありません。 本製品を使用することにおり生じた直接、間接の被害、データの消失等について弊社では一切その責任を負いません。 本製品は、医療機器、原子力機器、航空宇宙機器など人命に関わる設備や高度な信頼性を必要とする設備、またこれらの用途での使用 は意図しておりません。このような環境下での使用に際しては一切責任は負いません。

#### その他のお知らせ

本書の内容に関しては、予告なしに変更する場合があります。 本書に内容に関しては、万全を期して作成しておりますが、万が一ご不明な点や、誤りなどお気づきになりましたら弊社までご連絡い ただきますようお願いします。 本製品は改良のため、予告なく仕様を変更する場合があります。 本製品は日本国内での使用のみ保証が適用されます。 本書および本製品に使用されている、社名および製品名は各社の商標または登録商標です。

### 再生ファイルについて

本製品がサポートする再生可能なファイル形式について、全ての環境で動作を保証するものではございません。ビットレートの高い動 画ファイルの再生につきましてはメディアからの転送速度に依存します。 動画ファイルのビットレートに対し、低速なメディアを利用された場合、コマ落ちや音声の途切れなどが発生する場合があります。 ただし、メディアのメーカーやモデルにより、必ずしもこの通り動作しない場合もあります。

### リモコンの注意

リモコンは、液体のかかる場所や熱、衝撃、振動のあたる場所から避けてお使いください。 リモコンの伝達距離が短くなったと感じたら電池を交換してください。 電池が弱くなったときや、長時間使用しないときは、電池を取り外してください。 放置したままにしておきますと液漏れの原因となります。 電池を正しく装着しないと故障の原因になります。

#### 再生ファイル形式

MPEG I 、 MPEG II 、 MP4 が再生可能です。(音声は MPEG Audio Layer1・mp3・AAC-LC を対応) JPEG、mp3(音楽ファイルはスライドショー再生時のみ再生が可能です)

メモリーカードの容量は2GB~16GB(HC)まで SDカード再生時のメモリーカード容量は2GB~16GBまで。 ただしメディアメーカーおよびメディアによっては再生できない場合があります。

### ファイル名

ファイル名は半角英数で 90 文字、全角の漢字・ひらがな・カタカナでは 45 文字までです。半角カナは使用できません。

#### 認証機能付きUSBメモリ

指紋認証機能付き USB メモリ、パスワード認証機能付き USB メモリは使用できません。

### パソコンのウィルス

ウィルスに感染してしまったパソコンからコンテンツファイルを SD カード・USB メモリにコピーするとウィルスに感染してしまいま す。ウィルスに感染した SD カード、USB メモリを使用すると本体の故障の原因になることがあります。 ご使用のパソコンは必ず、ウィルス対策ソフトで、感染しないようにしてください。

# 外形図

CE-156W

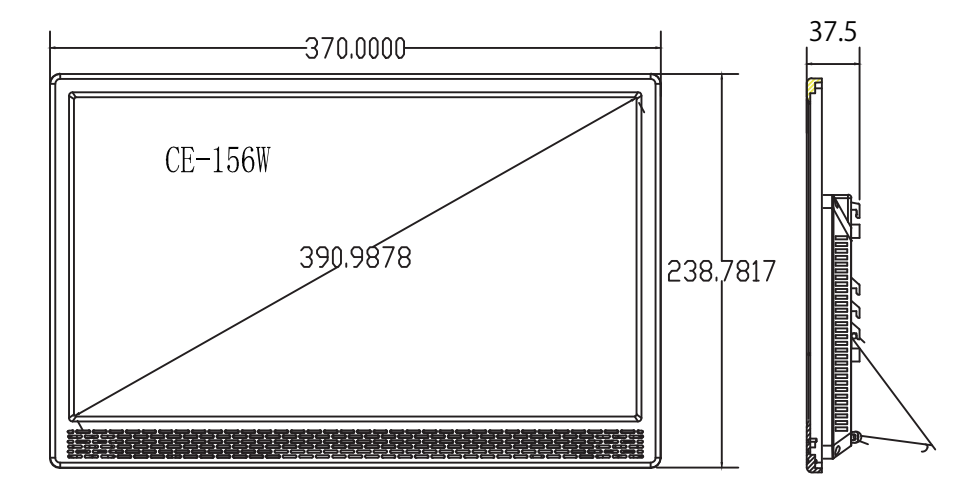

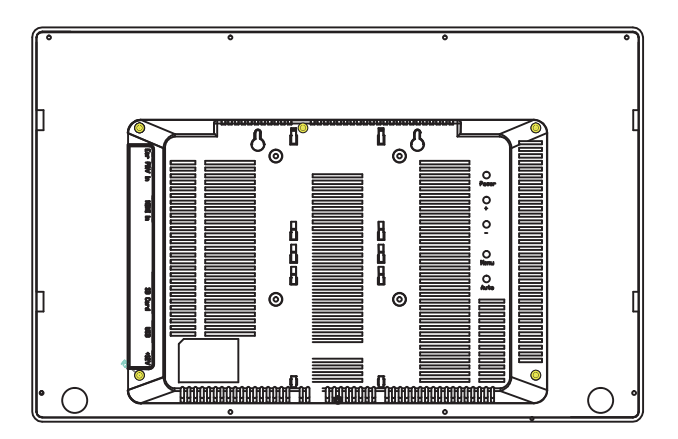

4

## 本体スイッチ

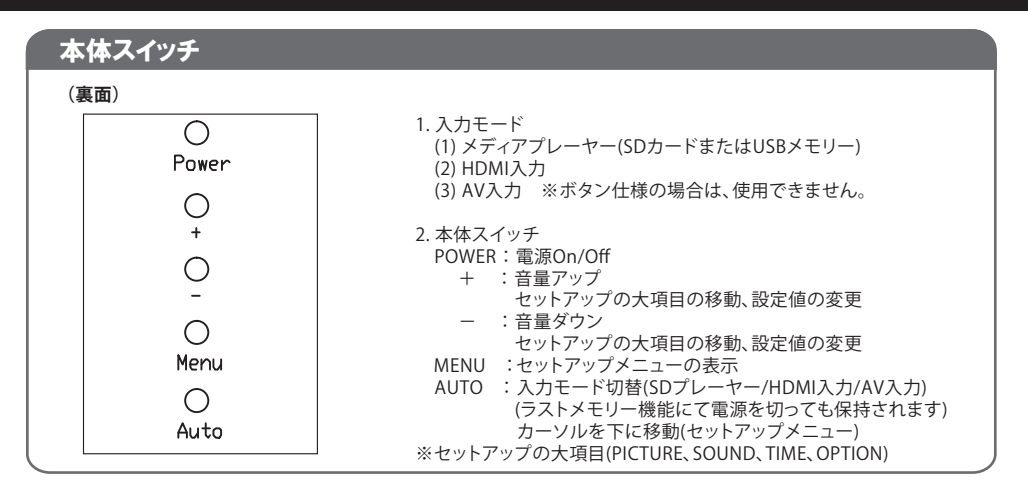

接続コネクター

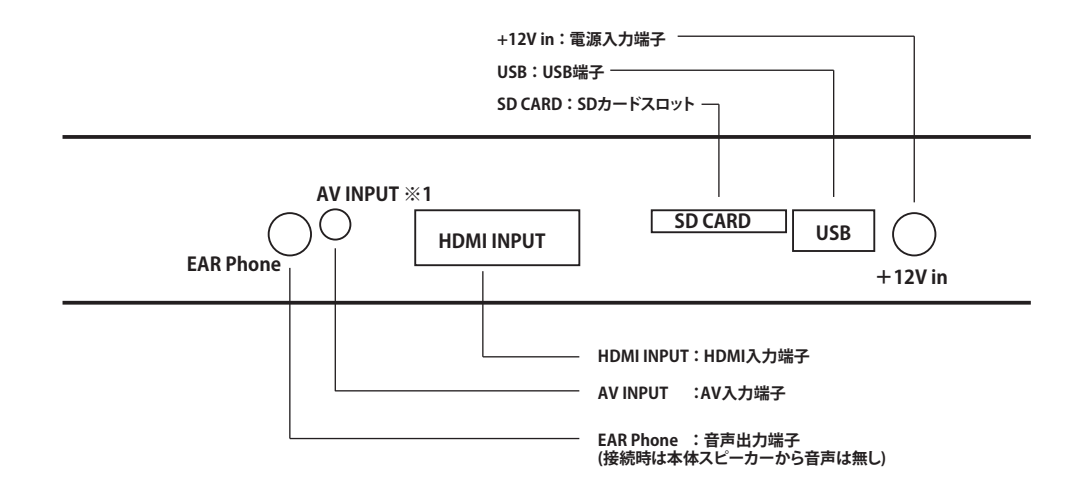

I

## ワイヤレスリモコン

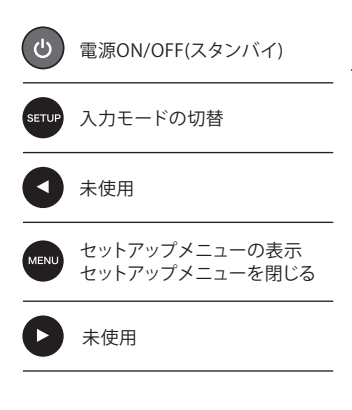

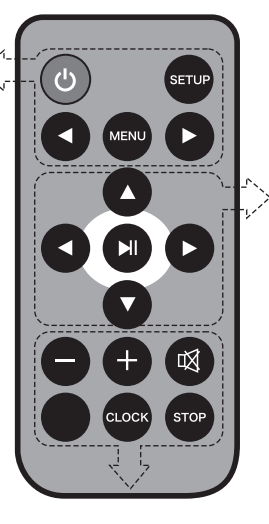

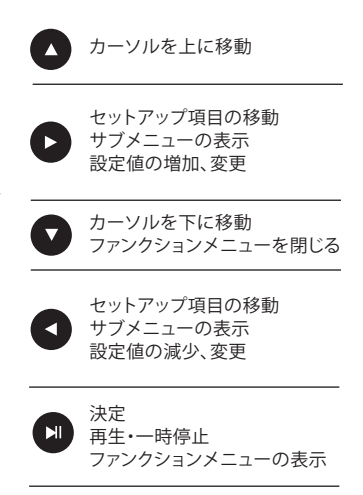

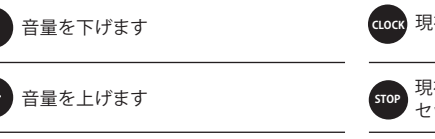

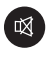

MUTE 音声を一時中断します。もう一度押すと 解除されます。

CLOCK 現在時刻を右上に表示

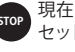

現在選択しているモードを停止します。 セットアップ、ファンクションから抜けます。

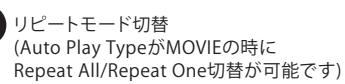

6 T

リモコンの いか キーまたは本体のMENUボタンを押すとセットアップメニューが表示されます。 多彩な動作を設定できます。この項では、POP用途として必要な部分について抽出して説明して あります。詳細を記載していない部分においてご質問等ありましたら、弊社までお問合せください。 リモコンの く ト キーまたは本体の+、ーボタンを押すとPICTURE、SOUND、TIME、OPTIONに項目 が移動します。

| t       | <b>!ットアップメニュー</b>  |
|---------|--------------------|
| PICTURE |                    |
|         |                    |
|         | Picture Mode       |
|         | Color Temperature  |
|         | Aspect Ratio       |
| PICTURE | Noise Reduction    |
| FICTORE | Screen             |
|         | Backlight          |
|         | Color Range 16~235 |
|         |                    |
|         | ▼                  |
| <br>д   | •                  |

Picture Mode User: Standard、Dyanamic、Mildの色合いがプリセットされています。 User の項目では好みの色合いに調整することが出来ます。

| Picture Mode Standard | ) ( | Picture Mode Dynamic | ) | Picture Mode Mild |
|-----------------------|-----|----------------------|---|-------------------|
| Contrast 50           |     | Contrast 60          |   | Contrast 45       |
| Brightness 50         |     | Brightness 50        |   | Brightness 48     |
| Color 50              |     | Color 60             |   | Color 45          |
| Sharpness 50          |     | Sharpness 60         |   | Sharpness 50      |
| Tint 50               |     | Tint 50              |   | Tint 50           |
|                       |     |                      |   |                   |
| ז MENU                | ) ( | <b>ነ</b> MENU        | J | ٦ MENU            |
| Standard 設定           |     | Dynamic 設定           |   | Mild 設定           |

User の項目では Contrast、Brightness、 Color、Sharpness が調整できます。

### PICTURE

Color Temperature: Warm、Cool、Medium に色温度がプリセットされています。 User の項目では好みの色温度に調整することが出来ます。

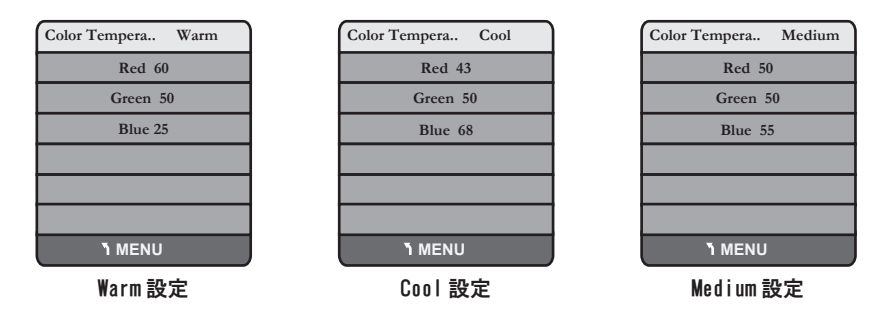

Noise Reduction: ノイズ低減設定をOff、Low、Middle、High、Defaultから選べます。

 Backlight:
 バックライト設定を 0 ~ 100 の範囲で設定出来ます。

 (明るさは余り変化しません)

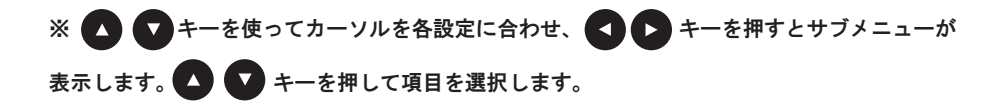

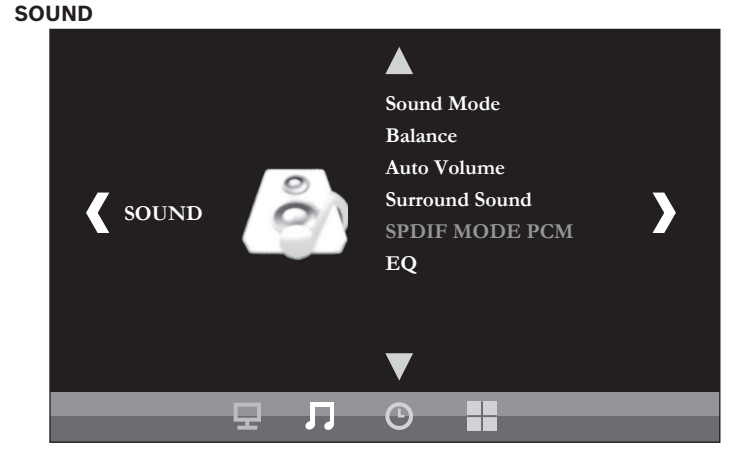

Sound Mode: Standard、Music、Movie、Sport に音色がプリセットされています。 User の項目では好みの音色に調整することが出来ます。

| SOUND | Standard |
|-------|----------|
| Tre   | ble 50   |
| Ba    | ıss 50   |
|       |          |
|       |          |
|       |          |
|       |          |
| ٦ ME  | ENU      |

Standard 設定

| SOUND | Movie     |
|-------|-----------|
|       | Treble 75 |
|       | Bass 90   |
|       |           |
|       |           |
|       |           |
|       |           |
| ٦     | MENU      |
|       |           |

Movie設定

| SOUND | Music  |
|-------|--------|
| Tre   | ble 75 |
| Ba    | ss 75  |
|       |        |
|       |        |
|       |        |
|       |        |
| ٦ ME  | INU    |

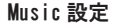

| SOUND | Sport     |
|-------|-----------|
|       | Treble 35 |
|       | Bass 35   |
|       |           |
|       |           |
|       |           |
|       |           |
| ۲ 🗌   | MENU      |

Sport 設定

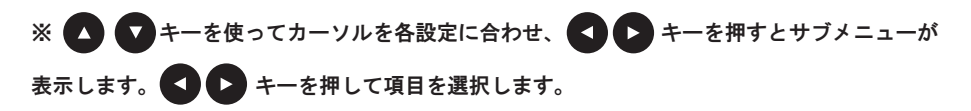

### SOUND

Balance: 左右のバランスを調整できます。 -50(左)~0(中央)~+50(右)

Auto Volume: 自動音量調整の ON/OFF

Surround Sound: サラウンドをOFF、Surround、SRS TurSurround XT から選択できます。

EQ: イコライザーの設定を選択できます。 120Hz、1.5KHz 、5KHz 、10KHz の各周波数帯の設定を 0 ~ 100 の範囲で 強弱することができます (標準値は 50)。

| EQ  |           |     |
|-----|-----------|-----|
| ◀ - | 120Hz 50  | + ► |
|     | 500Hz 50  |     |
|     | 1.5KHz 50 |     |
|     | 5KHz 50   |     |
|     | 10KHz 50  |     |
|     |           |     |
|     | ן MENU    |     |

※ ● ● キーを使ってカーソルを各設定に合わせ、 ● ● キーを押すとサブメニューが
 表示します。 ● ● キーを押して項目を選択します。

 TIME
 Clock

 Off Time
 On Time

 Sleep Time
 Auto Sleep

 T
 T

CLOCK: 現在年月日・時刻の設定を行います。

TIME

 Off Time:
 タイマー動作時に自動電源オフさせる時刻の設定を行います。

 (SD, USB 使用時)
 ※HDMI, AV 入力モードでは作動しません。

 On Time:
 タイマー動作時に自動電源オンさせる時刻の設定を行います。

 (SD, USB 使用時)
 ※HDMI, AV 入力モードでは作動しません。

 Sleep Time:
 スリープタイマーの設定を行います。

設定した時間に達するとシャットダウンします。

| Sleep Timer | Sleep Timer |
|-------------|-------------|
| Off         | 120min      |
| 10min       | 180min      |
| 20min       | 240min      |
| 30min       |             |
| 60min       |             |
| 90min       |             |
| 1 MENU      | ٦ MENU      |

Auto Sleep: オートスリープの設定 On、Off

OPTION

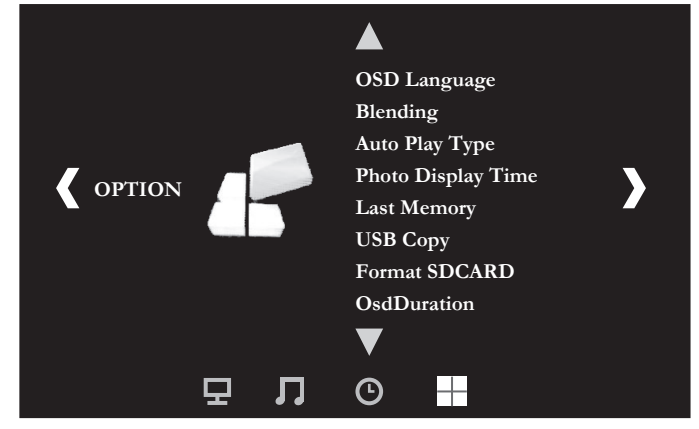

| OSD Language:       | OSD 表示言語の設定を行います。<br>(カーソルを移動させると言語が変わるので注意してください)                                                               |  |
|---------------------|----------------------------------------------------------------------------------------------------|--|
| Blending:           | 画面の明るさが変化します。<br>(明るい) Off、Low、Middle、High (暗い)                                                                  |  |
| Auto Play Type:     | 自動再生モードの選択をします。<br>All Media:全ての種類のコンテンツを自動再生<br>(ただし音楽は再生しません)<br>MOVIE: 動画ファイルのみを自動再生<br>PHOTO: 静止画ファイルのみを自動再生 |  |
| Photo Display Time: | スライドショーの切り替わり時間<br>設定した時間に達すると次の写真に切り替わります。<br>(5Sec、10Sec,15Sec、20Sec、25Sec、30Sec、35Sec)                        |  |
| Last Memory:        | 電源を切った時に再生していたコンテンツから再生を再開します                                                                                    |  |
| USB Copy:           | 機能しません。                                                                                                    |  |
| Format SDCARD:      | SD カード内のコンテンツを削除します(データ消去されます)                                                                                   |  |
| OsdDuration :       | OSD 表示時間の設定<br>設定した時間に達すると OSD 表示が消えます。<br>(Off、5Sec、10Sec, 15sec)                                               |  |

※ ▲ ● キーを使ってカーソルを各設定に合わせ、 ● キーを押すとサブメニューが
 表示します。 ● キーを押して項目を選択します。

# 再生

①SDカードを本体にセットします。ACアダプターを本体に接続し、電源ONします。

②しばらくすると動画コンテンツが繰り返し再生します。

※ファイル名の順番(数字→アルファベット)で再生されます。

メディアの抜き差しは必ず電源OFFの状態で行ってください。

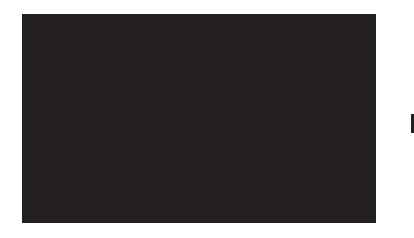

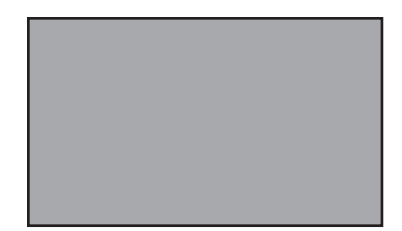

コンテンツを再生

自動再生しない場合

- ①リモコンの MENU キーまたは本体のMENUボタンを押します。
- ②リモコンの 💶 ▶ キーを押してOPTIONの項目にします。
- ③リモコンの マキーを押してカーソルをAuto Play Typeに移動します。

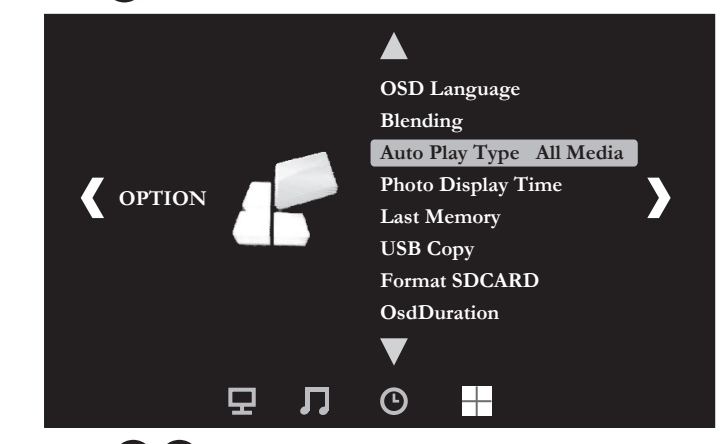

④リモコンの < 🎦 キーを押してAll Media 選択します。

 All Media
 :動画ファイル、静止画ファイルの混在再生

 Movie
 :動画ファイルのみ自動再生

 Photo
 :スライドショー再生

 ⑤電源OFF/ONをすると動画コンテンツを自動再生します。

※出荷時は、Auto Play MediaをAll Mediaで設定の上、出荷しております。

I

# 外部機器との接続

## AV 入力モード

DVDプレーヤーや監視カメラなどのコンポジット出力用のAV入力モニターとしての使用方法

①本体のAV入力端子に付属のミニピンAVケーブルを接続します。 (ピン配置は先頭から映像/音声(L)/音声(R)/GND)の順番になっています)

②リモコンの SETUP キーを押します。

③入力モードの切替ダイアログが表示されます。

④ SETUP キーを押す毎にカーソルが移動し入力モードが切り替わりますのでAVにします。

⑤リモコンの ト キーで決定します。

⑥DVDプレーヤーや監視カメラなどの映像が表示されます。音声入力があるときは音声が出力されます。

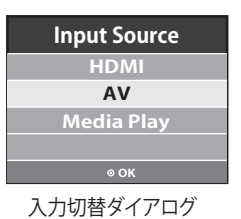

 EAR Phone

 AV INPUT SD CARD
 USB

 AV INPUT  $s = L^2 V$ 
 $AV f = -\overline{J} V$   $DVD J V - P - /\underline{S} \overline{R} d b X J b x J b x J$ 

# 外部機器との接続

### HDMI 入力モード

DVDプレーヤーやスマートフォンなどのHDMI入力モニターとしての使用方法

①本体のHDMI入力端子にHDMIケーブルを接続します。

②リモコンの SETUP キーを押します。

③入力モードの切替ダイアログが表示されます。

④ stup キーを押す毎にカーソルが移動し入力モードが切り替わりますのでHDMIにします。

⑤リモコンの ト キーで決定します。

⑥DVDプレーヤーやスマートフォンなどの映像が表示され音声が出ます。

※対応している入力解像度は720P、1080I、1080Pです。

HDCP対応モニターでないため、HDCP認証が必要な機器(Bulrayなど)からの映像出力は映らない場合が あります。

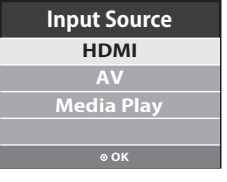

入力切替ダイアログ

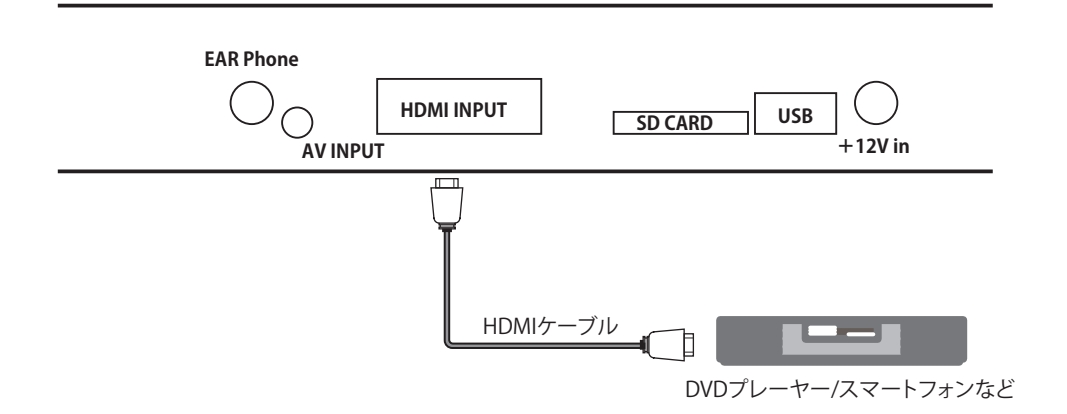

# トラブルシューティング

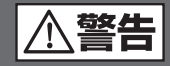

理由の如何を問わず、ご自身で修理しようとしたりして、本体の蓋を開けたりすると、保 証の対象外となりますのでお気をつけください。本体内部には、高電圧となっている部 分があり、蓋をあけると、電気ショックを受けたりすることがあります。本体を修理に出す 前に、まずは、次の点を確認してください。

下記の通りに行っても直らない場合は、お買い上げ頂いた販売店または弊社にお問合せください

| 問題                   | チェック項目                                         | 対処方法                                                                                                    |
|----------------------|------------------------------------------------|----------------------------------------------------------------------------------------------------|
| 映像が表示されない            | ■電源は正しく接続されていますか?                              | ■AC アダプターのプラグをきちんと差し込んで<br>ください。                                                                                     |
|                      | ■AC アダプターのプラグが、きちんとコンセン<br>トに接続されていますか?        | ■AC アダプターのコネクターをきちんと奥まで差<br>し込んでください。                                                                                |
|                      | ■入力モードは合っていますか?                                | ■リモコンの SETUP キーを押して入力モードを<br>使用するモードに合わせてください。                                                                       |
|                      | ■本体または映像出力機器にケーブルはきちんと<br>接続されてますか?            | ■ケーブルの接続を確認してください。                                                                                                   |
|                      | ■ケーブルの不具合の場合があります。                             | ■ケーブルを交換してください。                                                                                                    |
| 音声が再生されない<br>(音が出ない) | ■リモコンによるボリュームが″0″になっていま<br>せんか?                | ■リモコン音量キーでボリュームを調整してくだ<br>さい。                                                                                        |
|                      | ■本体または映像出力機器にケーブルはきちんと<br>接続されてますか?            | ■本体のスピーカー故障の場合かあります。<br>■ケーブルの接続を確認してください。                                                                           |
|                      | ■映像出力機器の音量が"0"になっていませんか?<br>■ケーブルの不具合の場合があります。 | ■映像出力機器の音量を確認してください。<br>■ケーブルを交換してください。                                                                              |
| リモコンが                | ■電池がありますか?                                     | ■他の電池で確認してください。(CR2025)                                                                                              |
| 正しく動作しません            | ■電池が正しく装着されています?                               | ■電池を取り外して、乾いた布なので良く拭いて<br>から、再度電池を装着してください。                                                                          |
|                      |                                                | <ul> <li>リモコンの赤外線照射部分を本体受光部に向け<br/>て操作してください。</li> <li>本体の受光部側に問題がある場合があります。</li> <li>リモコンが故障している場合があります。</li> </ul> |

# スペック

| 型番                                | CE-156W                             |
|-----------------------------------|-------------------------------------|
|                                   |                                     |
| ・LCD パネル                          | TFT(LED バックライト)                     |
| ・画面サイズ (表示エリア)                    | 15.6 インチ /16:9                      |
| ・画素数                              | 1920×1080×3(RGB)                    |
| ・輝度                               | 220cd/ m <sup>2</sup>               |
| <ul> <li>・視野角(上/下/左/右)</li> </ul> | 85° /85° /85° /85°                  |
| ・使用電源                             | DC12V                               |
| <ul> <li>・消費電力</li> </ul>         | ≦14W                                |
| ・OSD 言語                           | 日本語 / 英語                            |
| ・スピーカー(フロント)                      | 2W×2                                |
| ・本体スイッチ                           | AUTO( 入力モードの表示 )、MENU(MENU 画面の表示 )、 |
|                                   | +( 音量アップ )、–( 音量ダウン )、 ON/OFF( 電源 ) |
| ・入力端子                             | BUTTON:ボタンユニット入力                    |
|                                   | HDMI: 720P、1080I、1080P              |
|                                   | SD カード:動画や静止画の再生                    |
|                                   | USB :動画や静止画の再生                      |
| ・出力端子                             | 音声出力(ミニピンジャック)                      |
| ・モニタースタンド                         | 本体内蔵(折りたたみタイプ)                      |
| ・取付穴位置                            | VESA 75×75mm 3mm 径                  |
| ・動作温度                             | 0°C~45°C                            |
| <ul> <li>重量</li> </ul>            | 900g                                |
| ・外形寸法 ( 幅 × 高さ × 奥行 )             | 370(W)×238.7(H)×37.5(D)mm           |
| ・AC アダプター                         | 入力:AC100V-240V                      |
|                                   | 出力:DC12V/2A                         |
| <機能>                              |                                     |
| オートパワーオン                          | 0                                   |
| ラストメモリー機能                         | 0                                   |
| 電子ボリューム機能                         | 0                                   |
| インジケータ (LED 表示 )                  | 0                                   |
| <付属品>                             |                                     |
| 1. AC アダプター (PSE)                 |                                     |
| 2. リモコン (試用電池入)                   |                                     |
| 3. AV ケーブル (ミニピン)                 |                                     |
| 4. 音声ケーブル (ミニピン)                  |                                     |
| 5. 取扱説明書                          |                                     |

## 再生フォーマット

コーデック(映像)

| Codec | Profile@Level          | 最大解像度       | 最大フレームレート |
|-------|------------------------|-------------|-----------|
| MPEG1 |                        |             |           |
| MPEG2 | Main@High              | 1020 × 1080 | 30fps     |
| H.264 | Baseline/Main/High@4.0 | 1920 ~ 1000 | 50105     |
| H.263 | Baseline               |             |           |

コーデック(音声)

| Codec  | Profile@Level | 最大ビットレート | 最大サンプリングレート |
|--------|---------------|----------|-------------|
| MP3    | ALL           | 320kbps  | 480004-     |
| ACC-LC |               | 384kbps  | 48000Hz     |

映像+音声(コンテナ形式:拡張子)

| コンテナ | Audio   | Video   | 最大ビットレート |
|------|---------|---------|----------|
| MPG  | MP2/MP3 | MPEG1/2 | 20Mbps   |
| MP4  | MP3/AAC | H.264   | 20Mbps   |

### 静止画

| Photo | 最大解像度           | Profile  |
|-------|-----------------|----------|
| JPEG  | 15360×8640 ピクセル | Baseline |

Adobe Illustrater で書き出した JPEG ファイルは再生できません。

書き出した JPEG ファイルをペイントや Photo Shop などで開き、JPEG 形式で再度保存すると 再生が出来る様になります。

# USB⊐ピー

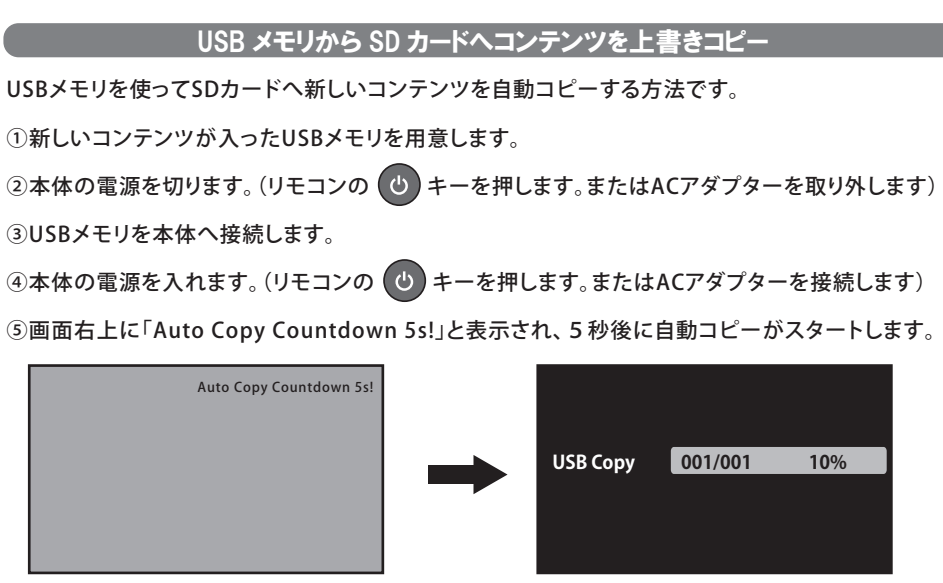

旧コンテンツを再生

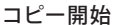

⑥コピーが終了するとホーム画面が表示されたあと、新しいコンテンツが再生します。

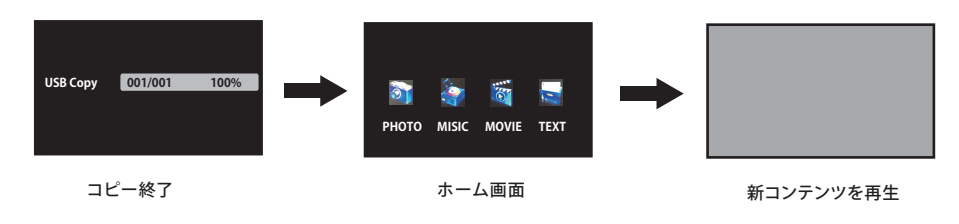

⑦本体の電源を切ります(リモコンの りキーを押す。またはACアダプターを取り外します)。
 ⑧本体の電源を入れます(リモコンの りキーを押す。またはACアダプターを接続します)。
 ⑨新しい動画コンテンツが再生されます。
 ⑩こちらでUSBコピー作業は完了です。

# USB⊐ピー

## USB コピーが出来ない場合

USBコピー操作を行っても下記画面で止まってしまう場合、USBが認識していない可能性が考えられ ます。他のUSBメモリで試していただくか、下記①~⑤の手順で再操作をお願いします。

| USB Copy       000/000       0%         USB Copy       000/000       0%         USB Copy       000/000       0%         USB Copy       000/000       0%         USB Copy       000/000       0%         USB Copy       000/000       0%         USB Copy       001/001       0%         USB Copy       001/001       0%         < |  |
|----------------------------------------------------------------------------------------------------|--|
| ①本体の電源を切ります。(リモコンの 🕑 キーを押すか、AC アダプターを取り外します)                                                                                                    |  |
| ②USB メモリを本体から抜いてください。<br>③USB メモリを本体へ差し込んでください。(奥まで差し込んでください)<br>④本体の電源を入れます。(リモコンの 🕐 キーを押すか、AC アダプターを接続します)                                                                                                    |  |

⑤画面右上に「Auto Copy Countdown 5s!」と表示され、5秒後に自動コピーがスタートします。

⑥コピー開始画面で「USB Copy 001/001 0%」と表示されれば、USB コピーが開始します。

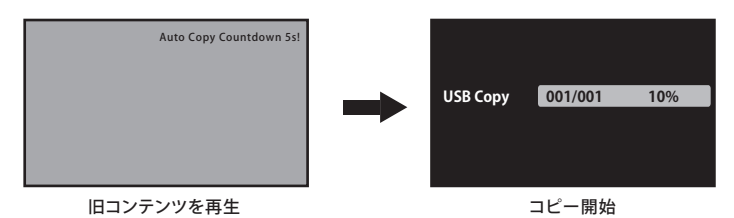

※それでも USB コピーが開始されない時は、別の USB メモリを試してください。

### 【注意】

・USBメモリは必ずWindowsでフォーマットしてから新しいコンテンツをコピーしてください。 Macでコピーをすると再生できない不可視ファイルも一緒にコピーされてしまいます。 不可視ファイルがSDカード内に入っていると再生不良の原因となります。
・SDカード容量以上のコンテンツファイルはコピーできません。必ずコピーする前にSDカードの 容量を確認して、容量内のファイルをコピーしてください。
・USBメモリにはコンテンツファイル形式のみをコピーしてください。 .mpg、mp4に限定してください。
・USBメモリにはコンテンツファイル形式のみをコピーしてください。
・Tフォルダに入ったコンテンツファイルはコピーできません。 USBメモリにフォルダを作成せずに新しいコンテンツファイルをコピーしてください。
・下記のコンテンツファイルは再生不良の原因となりますのでUSBメモリにコピーしないでください。
①Excel、Word、PPT、PDFなどのファイル
④PC自動立ち上がりソフト
③不可視ファイル

## 不可視ファイルの除去

Mac OS を使用して USB などにコピーすると不可視ファイルも一緒にコピーされます。 Mac OS で必要なファイルの為、不可視ファイルを入れない状態でのコピーは出来ません。

本機では不可視ファイルが SD カード内に入っていると再生が停止するなどの不具合が発生します。 下記の手順に従って不可視ファイルを SD カードから取り除いてください。

コピーしたストレージメディアから不可視ファイルを取り除く方法は Windows 機を使用するか、ア プリケーションソフトを入れる必要が有ります

1. アプリケーションソフトを使用する方法 (Mac OS 10.5 以降の OS)

①Eject for Windows を Mac にインストールしディスクトップまたは Dock に置きます。

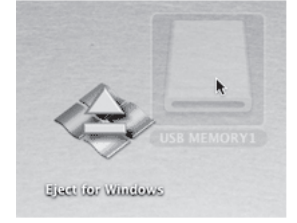

②USB メモリのアイコンを Eject fot Windows にドラッグ& ドロップします。

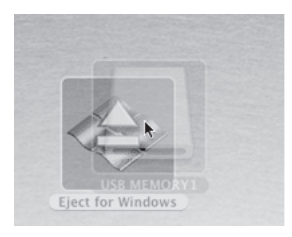

③USB メモリ内の Windows では不要のファイルは削除された上で、USB メモリのアイコンは デスクトップからなくなります。 (USB メモリは物理的に取り外せる状態になっています)

④USB メモリを Mac から取り外します。

取り外した USB メモリは Mac で確認しないで下さい。 除去した不可視ファイルが再び生成されてしまいます。

このアプリケーションの URL

http://www011.upp.so-net.ne.jp/decafish/EjectForWindows/EjectForWindowsJ.html

## 不可視ファイルの除去

### 2.Windows PC での除去

①Windows の設定を変更し隠しファイルが表示できる様にします。

### [Windows7、Windows Vista]

1. スタートボタンの 💮 をクリックし右側に

表示される"ドキュメント"をクリックします。

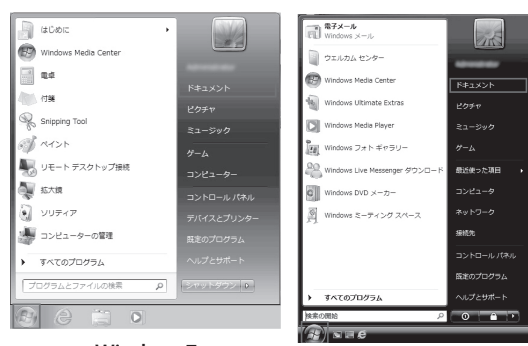

Windows7

- Windows Vista
- 3." フォルダーオプション" 画面の" 表示" タブをクリックします。

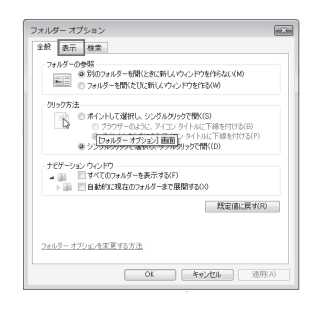

5." OK" ボタンをクリックし" フォルダーオプショ ン画面を終了します。

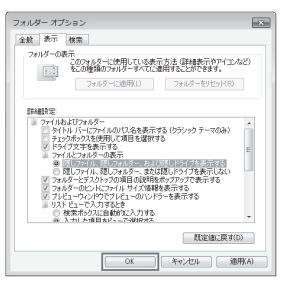

オ プション"をクリックしてフォルダーオ プ ションを画面表示します。 \_\_\_\_\_\_

2." 整理" をクリックし" フォルダーと検索

| 첖        | 星▼ 共有▼ 新しいフォノ  | レダー     |
|----------|----------------|---------|
|          | 切り取り           | レトライブラリ |
|          |                | : 2 か所  |
|          | 貼り付け           | · ·     |
|          | 元に戻す           |         |
|          | やり直し           | 20      |
|          | すべて選択          |         |
|          | レイアウト          | •       |
|          | フォルダーと検索のオプション |         |
| $\times$ | 削除             |         |
|          | 名前の変更          |         |
|          | プロパティの削除       |         |
|          | プロパティ          |         |
|          | 閉じる            |         |

4."詳細"設定ボックス一覧で"ファイルと フォルダーの表示"の下にある"隠しファ イル、隠しフォルダー、およびドライブを 表示する"クリックし"適用"ボタンをク リックします。

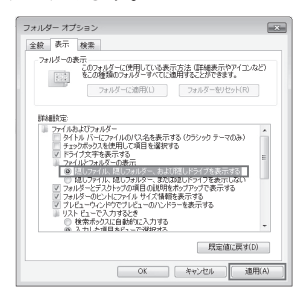